# 음성과 테스트 서비스 이용 가이드

## ■「예문」 음성 청취에 대하여

### STEP1

우선 휴대 단말기 또는 컴퓨터로 www.mekoedu.com/grammar 또는 우측의 QR코드를 이용하여 전용 사이트에 접속해 주십시오.

※이 사이트는 일본의 메코시코주쿠에서 운영하는 것이므로 모든 내용은 일본어로 되어 있는 점을 양해 바랍니다.

### STEP2

접속하면 본 도서의 음성, 확인문제, 최신정보를 볼 수 있는 전용 사이트가 표시됩니다.

여기서 「예문음성(例文音声)」이라고 쓰여 있는 버튼을 클릭해 주십시오.

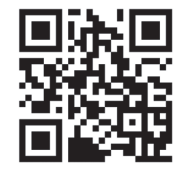

| 書籍詳細                                        | ☆ホーム 日本留学試験(EJU)<br>総合日本語文法と表現 |
|---------------------------------------------|--------------------------------|
| 日本で進学するための 総合日本語文法と表現<br>中日双语辅导教程 综合日语语法与句型 | ☆マーク TEST履歴                    |
| 著 (株)名校教育グループ                               | CHAPTER 01 文法の基礎               |
| ま 値 2500円(税制)・98元                           | ■第2年-1 1章 TEST-1 1章            |
| 詳細を見る                                       | CHAPTER 02 名詞                  |
| 他の資料                                        | CHAPTER 03 助詞                  |
| ゆ お知らせ >                                    | CHAPTER 04 形容詞·形容動詞            |
| 2 各章確認問題 更新中>                               | CHAPTER 05 副詞 · 連体詞            |
| ♀ 例文音声                                      | CUADTED OF IRISE . ITAKE       |
| 日イラスト絵                                      | CHAPTER OG BERGIN , ISHIDIN    |
| 自意見&質問 >                                    | CHAPTER 07 助動詞                 |
| 17 購入と予約 >                                  | CHAPTER 08 助詞                  |

### STEP3

로그인 화면이 나옵니다. 첫회는 등록이 필요합니다. 화면 우측 하단의 「등록」 버튼을 눌러 필요사항을 기입하고 로그인으로 진행해 주십시오.

※국가를 한국(韓国)으로 선택한 후 자신의 핸드폰 번호를 입력합니다. 패스워드는 영문, 숫자 혼용으로 6글자에서 16글자 사이로 정해 주십시오. 핸드폰 번호로 전송된 SMS 인증코드를 입력하면 회원등록이 완료됩니다. 로그인 시에는 계산식의 정답을 인증코드로 사용합니다.

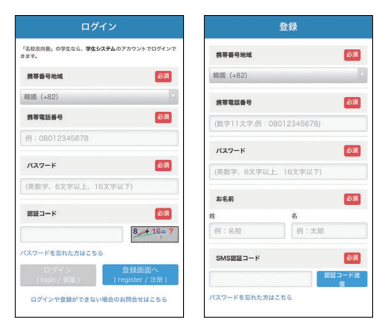

## STEP4

자신이 듣고 싶은 챕터의 음성을 선택하면 음성이 재생됩니다. 각 챕터에는 1개 또는 복수의 음성 파일이 있으므로 해당 파일을 선택해 주십시오.

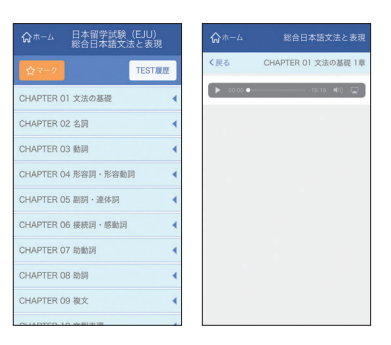

ix

## ■「확인문제」 테스트에 대하여

### STEP1

우선 휴대 단말기 또는 컴퓨터로 www.mekoedu.com/grammar 또는 우측의 QR코드를 이용하여 전용 사이트에 접속해 주십시오.

※이 사이트는 일본의 메코시코주쿠에서 운영하는 것이므로 모든 내용은 일본어로 되어 있는 점을 양해 바랍니다.

### STEP2

접속하면 본 도서의 음성, 확인문제, 최신정보를 볼 수 있는 전용 사이트가 표시됩니다.

여기서 「확인문제(確認問題)」라고 쓰여 있는 버튼을 클릭해 주십시오.

#### STEP3

로그인 화면이 나옵니다. 첫회는 등록이 필요합니다. 화면 우측 하단의 등록 버튼을 눌러 필요사항을 기입하고 로그인으로 진행해 주십시오.

※국가별 번호로 한국은 82이므로 이것을 선택해 주십시오. 자신의 핸드폰 번호를 입력한 후에 패스워드는 영문, 숫자 혼용으로 6글자에서 16글자 사이로 정해 주십시오. 그리고 확인코드 란에는 우측의 계산식 합을 적어 로그인을 누르면 회원등록이 완료됩니다.

### STEP4

문제와 답의 선택지가 표시됩니다. 「다음 문제(次の問題)」를 클릭하면 다음 문제가 표시됩니다. 정답이라고 생각하는 것을 선택하여 끝까지 풀고 나면 제출과 정답표 버튼을 눌러 주십시오.

총 22회, 1200개의 문제가 랜덤으로 제공됩니다.

자신의 점수, 각 문제의 정답과 오답이 한 번에 표시됩니다. 틀린 문제 번호를 클릭하면 문제를 다시 풀 수 있습니다. 테스트는 여러 차례 반복하여 할 수 있습니다.

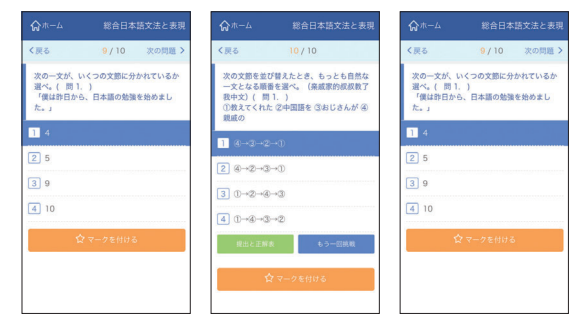

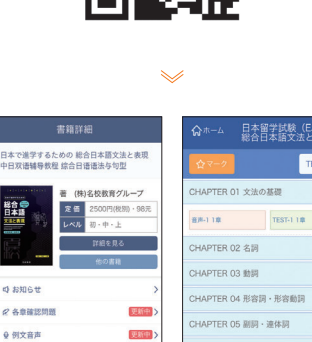

TER OZ BARAD

APTER 08 助詞

日イラスト絵

由 意見る質問

2 購入と予約

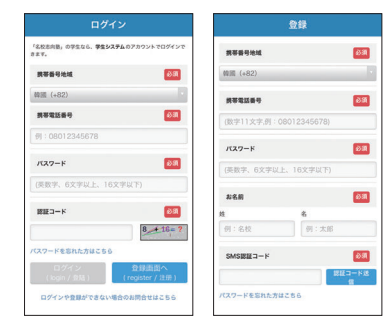

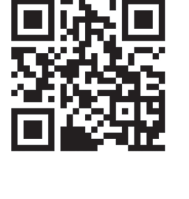